## Erfassung Fehltage / Absence days recording

- Melden Sie sich mit Ihrem Benutzernamen und Passwort auf https://idsb.phidias.es an
- Sign in using your username and password on <u>https://idsb.phidias.es</u>

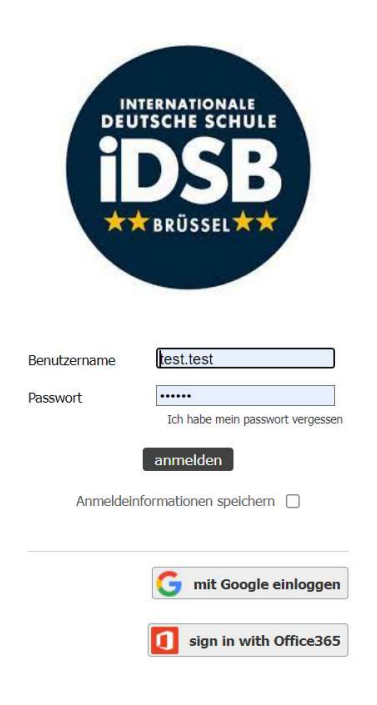

- Sie sind nun auf der Phidias-Homepage angemeldet:
- You will be signed in to the Phidias Homepage:

| DSB                                                                                               | noon moony C Solder                                           |                                                                         | Hilfe    | exportieren als aber |
|---------------------------------------------------------------------------------------------------|---------------------------------------------------------------|-------------------------------------------------------------------------|----------|----------------------|
| Profil<br>Men Profil<br>Angaba sur Person<br>Kommunikation<br>Gemeinschaftliches<br>Anmeldeantrag | Posteingang  Po Nachrichten  alte anothen  Familie  Majd Majd | Follow-Ups<br>Vorschau der Intern 5<br>Schuheren / Schol Associeten ken | te Osten | 1                    |
|                                                                                                   | Constant                                                      | Mein Profil  C Angehonge  Passwort andem                                |          |                      |

- Klicken Sie auf den Schüler, den Sie als abwesend melden möchten:
- Click on the Student who you wish to report as absent:

1

| Profil<br>Mein Profil<br>Angaben zur Person          | Posteingang<br>Typ              |
|------------------------------------------------------|---------------------------------|
| Kommunikation<br>Gemeinschaftliches<br>Anmeldeantrag | Nachrichten                     |
|                                                      | Familie<br>Familie<br>Majd Majd |
|                                                      |                                 |

- Auf dem Schülerprofil finden Sie einen Link zum Eintragen der Abwesenheit, klicken Sie bitte auf "Fehltage":
- On the student profile you will find a link to enter the absence, please click on it "Fehltage":

|                       | C mon momy Rajd Majd<br>Angehörge                                                                                                | Hife ex                                                                                                   |
|-----------------------|----------------------------------------------------------------------------------------------------|----------------------------------------------------------------------------------------------------|
| Profil<br>Mein Profil | Mein Profil                                                                                                    | C Links                                                                                                   |
| Angaben zur Person    | Majd Majd<br>Schüler aktiv in 4. Klasse 4w                                                                                       | Ags shortcut Febilage                                                                                     |
|                       | Follow-Ups           Vorschau der letzten 5           Image: Student Documents           0 Eintrage           Bintrag hinzufügen | Anwesenheit<br>Abwesenheiten heute     (Schule ) Entschuldigt<br>vor 9 Minuten - wont attend school today |

- Wählen Sie das Datum, wählen Sie "abwesend" und schreiben Sie den Grund in das Feld. Dann bitte ok drücken.
- Select the date, report as "absent" and write the reason, then press ok.

| <sup>Mein Profil</sup> →<br>Erfassung Fehltage<br>Datum | August 31, 2022 🏛 |  |
|---------------------------------------------------------|-------------------|--|
| Majd , Majd                                             | Entschuldigt      |  |
| ok                                                      |                   |  |

- Um die Abwesenheitsübersicht zu sehen, gehen Sie auf das Schülerprofil und klicken Sie auf "Abwesenheiten":
- To view the absences summary, go the student's profile and click on "absences":

| <b>DSB</b>                                                               | nom momy Majd M<br>relative tudent                                   | ajd                            |                   |                                                                                       | hel                 |
|--------------------------------------------------------------------------|----------------------------------------------------------------------|--------------------------------|-------------------|---------------------------------------------------------------------------------------|---------------------|
| Profile<br>My profile<br>Personal Information<br>Community<br>Promotions | My profile<br>Majd Majd<br>Student active in 4. Klasse               | łw                             |                   | Linked contents<br>Externals           Age shortcut         Fehitage                  |                     |
|                                                                          | Information track<br>Preview of the last 5 pols<br>Student Documents | 0 Records                      | Add record        | Absences today<br>(School) Entschuldigt<br>19 minutes spo - venit attend school today |                     |
| Profile<br>Community<br>Promotions<br>Attendance                         | Absence history<br>Person<br>Year<br>Period                          | ≧ Majd , Majd<br>2022/23 ▼<br> |                   |                                                                                       | 📩 School attendance |
| Enrollments                                                              | Section<br>Grundschule 4. Klasse 4w                                  |                                | Entschuldigt<br>2 | Unentschuldigt<br>0                                                                   |                     |